## Cisco Unified Communication Domain Manager(CUCDM)平台密碼恢復

## 目錄

<u>簡介</u> <u>密碼復原程式</u>

## 簡介

本文檔介紹在忘記密碼且無法通過平台使用者訪問CLI時,如何重置Cisco UCDM平台密碼。

## 密碼復原程式

本節介紹Cisco UDCM密碼復原程式。

附註:此過程僅適用於CUCDM 10.1.x和10.6 GRUB版本1.99-21ubuntu3.17和3.18。

- 1. 如果可能,通過禁用網路來禁用連線。這樣可確保不會丟失事務。
- 2. 登入到VMWare並選擇Cisco UCDM虛擬機器(VM)。
- 3. 按一下右鍵VM並選擇Edit Settings。
- 4. 按一下**Options**頁籤,選擇**Boot Options**,然後選中Force BIOS Setup部分的覈取方塊。下次 啟動虛擬機器時,強制進入BIOS。

|                                                                                      | CERTWAR                                                                                                    |
|--------------------------------------------------------------------------------------|----------------------------------------------------------------------------------------------------|
| oss-uc<br>asabled<br>hut Down<br>tandby<br>krmal<br>broote Nx flag<br>broote Nx flag | Power On Boot Delay                                                                                                    |
| oot to BIOS                                                                          | following number of milliseconds: [0                                                                                                  |
| 110                                                                                  |                                                                                                    |
| Automatic<br>Use default sett<br>O rules                                             | Force BIOS Setup<br>The next time the virtual machine boots, force entry into the BIOS<br>etup screen.                                |
|                                                                                      | Failed Boot Recovery  When the virtual machine fails to find boot device, automatically retry boot after 10 🔄 seconds                 |
|                                                                                      | sabled<br>hut Down<br>tandby<br>ormal<br>xpose Nx flag<br>schied/Disch<br>cost to BBOS<br>one<br>utomatic<br>se default sett<br>nules |

- 5. 開啟Cisco UCDM顯示器(啟動虛擬機器控制檯)。
- 6. 按一下重新啟動按鈕(重新啟動訪客)。
- 7. 虛擬機器進入BIOS並退出BIOS而不做任何更改。(下一步需要在系統引導之前快速執行)。
- 8. 在Grub引導控制檯上按e。

|               | 00                                                |                                                                | 9                                                                     |  |
|---------------|---------------------------------------------------|----------------------------------------------------------------|-----------------------------------------------------------------------|--|
|               |                                                   | GNU GRUB version                                               | 1.99-21ubuntu3.17                                                     |  |
| Ubun<br>Ubun  | tu, with Linux<br>tu, with Linux                  | 3.2.0-70-virtual<br>3.2.0-70-virtual (                         | recovery mode)                                                        |  |
|               |                                                   |                                                                |                                                                       |  |
|               | Use the * and<br>Press enter to<br>before booting | + keys to select wh<br>boot the selected<br>or 'c' for a comma | ich entry is highlighted.<br>OS, 'e' to edit the commands<br>nd-line. |  |
| To release of | oursor, press CTRL + AL                           | Ŧ                                                              |                                                                       |  |
| 導航到           | 最後一行的第                                            | 二行,該行以linux                                                    | (開頭。                                                                  |  |

GNU GRUB version 1.99–21ubuntu3.18

setparams 'Ubuntu, with Linux 3.2.0-88-virtual'
recordfail
gfxmode \$linux\_gfx\_mode
insmod gzio
insmod part\_msdos
insmod ext2
set root='(hd0,msdos1)'
search --no-floppy --fs-uuid --set=root b15d3989-c37a-4de8-88de-89e0\
a14a0dc5
linux /boot/vmlinuz-3.2.0-88-virtual root=UUID=b15d3989-c37a-4de8-88\
de-89e0a14a0dc5 ro
inited /boot/inited img 2.2.0.88 uintual

Minimum Emacs—like screen editing is supported. TAB lists completions. Press Ctrl—x or F10 to boot, Ctrl—c or F2 for a command—line or ESC to discard edits and return to the GRUB menu.

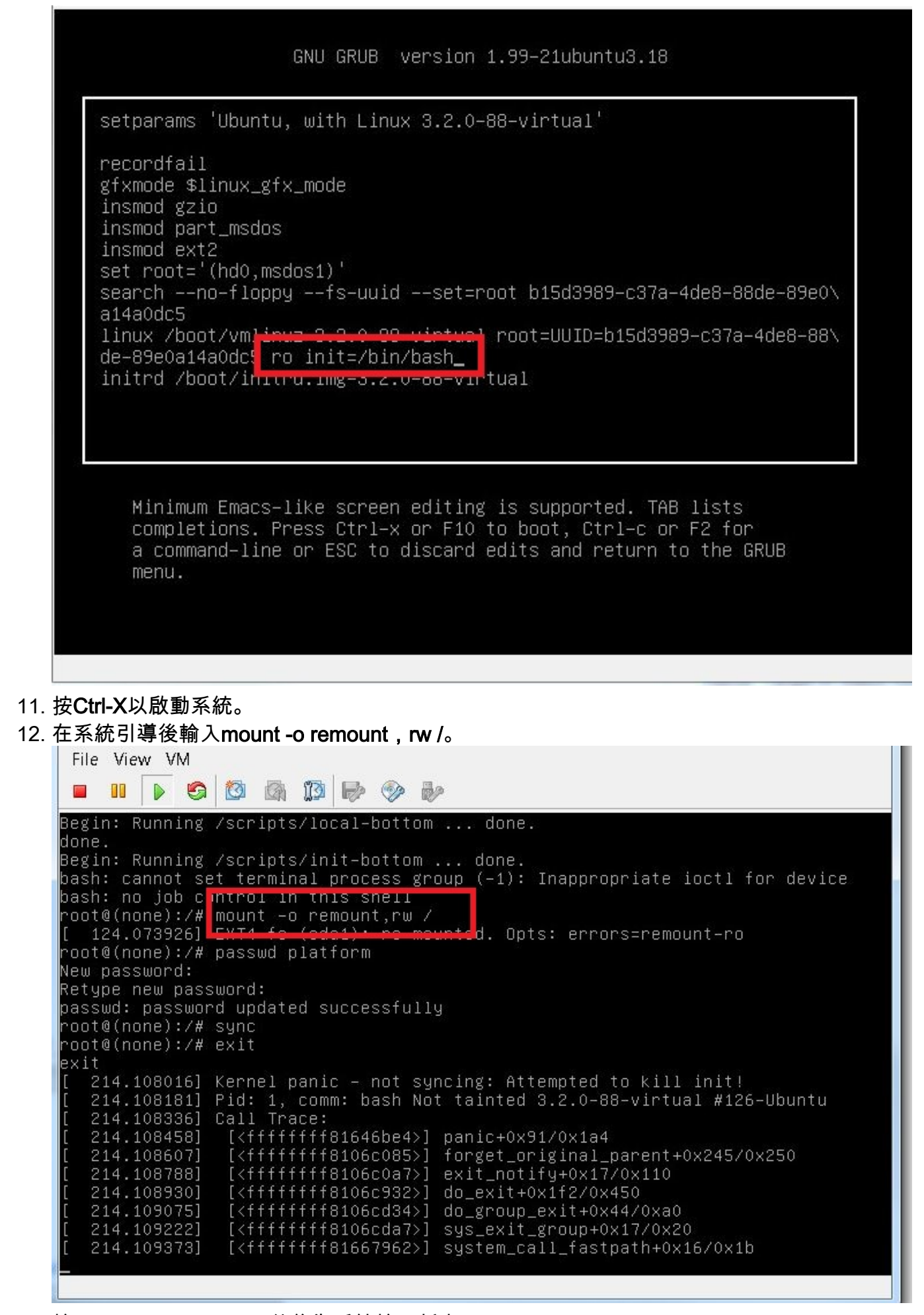

13. 輸入passwd platform,然後為系統輸入新密碼。

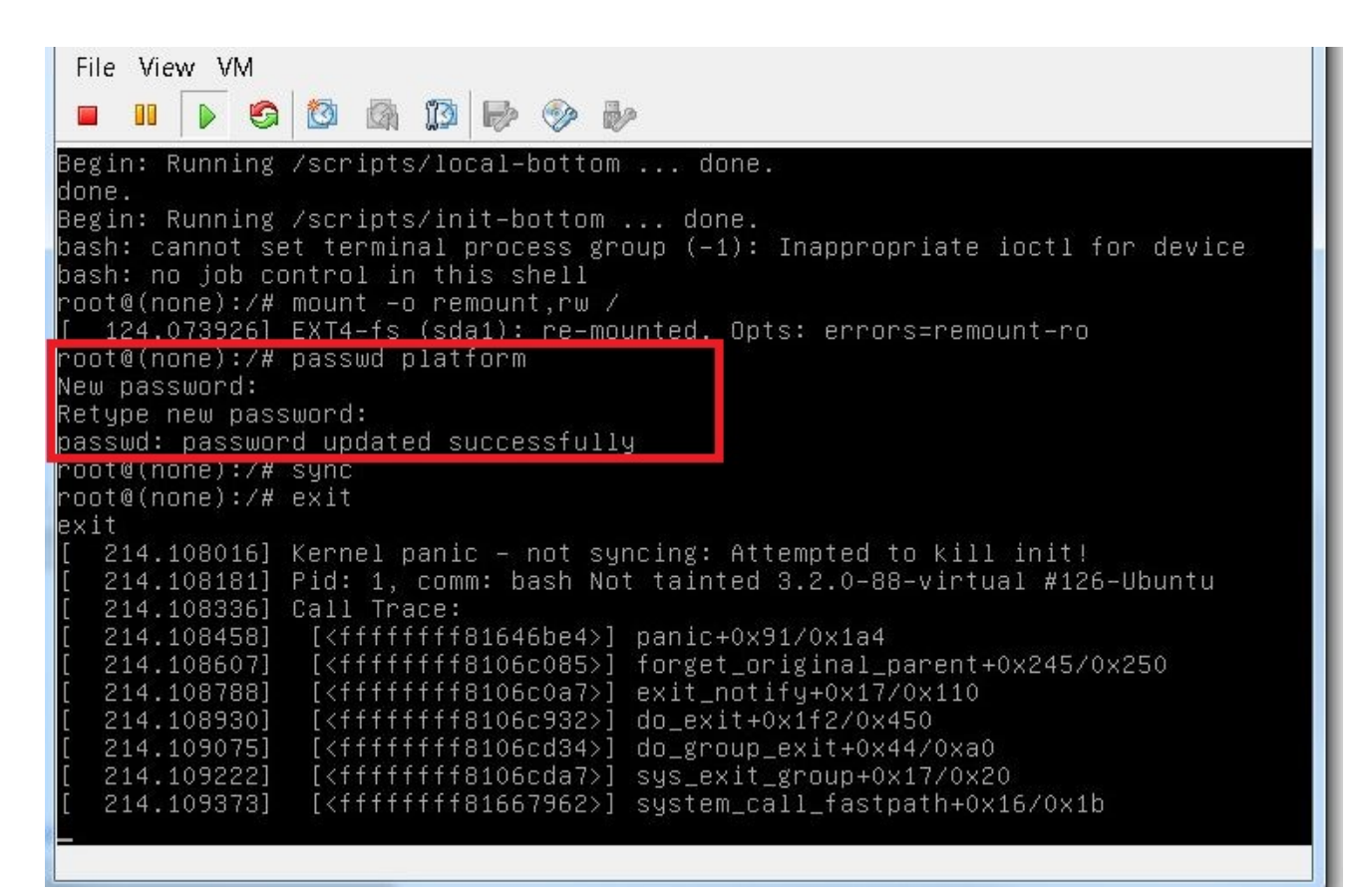

14. 鍵入sync以強制檔案系統同步。

| File View VM                                                                                                    |  |  |  |  |  |  |
|----------------------------------------------------------------------------------------------------|--|--|--|--|--|--|
|                                                                                                    |  |  |  |  |  |  |
| Begin: Running /scripts/local-bottom done.<br>done                                                                                            |  |  |  |  |  |  |
| Begin: Running /scrints/init_hottomdone                                                                                                    |  |  |  |  |  |  |
| bash: cannot set terminal process group (–1): Inappropriate joctl for device                                                                  |  |  |  |  |  |  |
| bash: no job control in this shell                                                                                                    |  |  |  |  |  |  |
| root@(none):/# mount –o remount,rw /                                                                                                    |  |  |  |  |  |  |
| [ 124.073926] EXT4-fs (sda1): re-mounted. Opts: errors=remount-ro                                                                             |  |  |  |  |  |  |
| root@(none):/# passwd platform                                                                                                    |  |  |  |  |  |  |
| New password:                                                                                                    |  |  |  |  |  |  |
| Retype new password:                                                                                                    |  |  |  |  |  |  |
| passwd: password undated successfully                                                                                                    |  |  |  |  |  |  |
| root@(none):/# sync                                                                                                    |  |  |  |  |  |  |
| rootwinone):/#/exit                                                                                                    |  |  |  |  |  |  |
| [ 214 108016] Kernel papic - not supring. Attempted to kill init!                                                                             |  |  |  |  |  |  |
| [ 214.100010] Kerner panic - not syncing. Attempted to Kiri Init;<br>[ 214 108181] Pid: 1 comm: bash Not tainted 3 2 0-88-virtual #126-Ubuntu |  |  |  |  |  |  |
| [ 214.108336] Call Trace:                                                                                                    |  |  |  |  |  |  |
| [ 214.108458] [ <ffffffff81646be4>] panic+0x91/0x1a4</ffffffff81646be4>                                                                       |  |  |  |  |  |  |
| [ 214.108607] [ <ffffffff8106c085>] forget_original_parent+0x245/0x250</ffffffff8106c085>                                                     |  |  |  |  |  |  |
| [ 214.108788] [ <ffffffff8106c0a7>] exit_notify+0x17/0x110</ffffffff8106c0a7>                                                                 |  |  |  |  |  |  |
| [ 214.108930] [ <fffffffff8106c932>] do_exit+0x1f2/0x450</fffffffff8106c932>                                                                  |  |  |  |  |  |  |
| [ 214.109075] [ <fffffffff8106cd34>] do_group_exit+0x44/0xa0</fffffffff8106cd34>                                                              |  |  |  |  |  |  |
| [ 214.109222] [ <ffffffff8106cda7>] sys_exit_group+0x17/0x20</ffffffff8106cda7>                                                               |  |  |  |  |  |  |
| [ 214.109373] [ <ttttttt81667962>] system_call_fastpath+0x16/0x1b</ttttttt81667962>                                                           |  |  |  |  |  |  |
|                                                                                                    |  |  |  |  |  |  |
|                                                                                                    |  |  |  |  |  |  |

15. 鍵入exit,然後關閉並開啟VM。

16. 當系統啟動時,選擇Ubuntu(使用Linux 3.2.0-70 — 虛擬)。

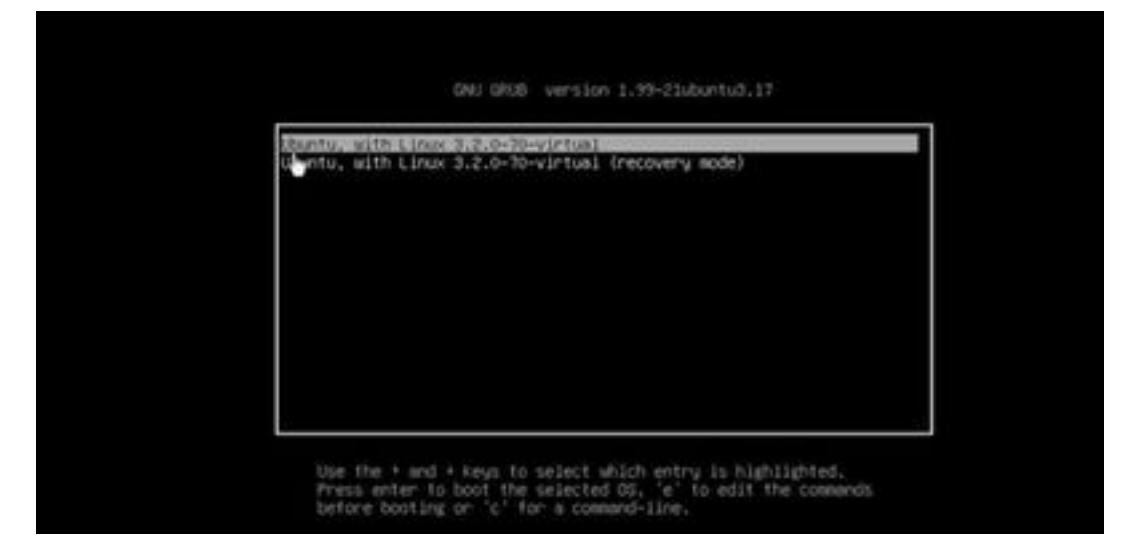

您現在可以使用步驟13中設定的密碼以平台使用者身份登入。